# Fachschüleranmeldung

# Schritt 1

Fachschüler haben die Möglichkeit sich Online mit dem TAN-Verfahren kostenfrei anzumelden. Die Fachschüler erhalten von der Schule die TAN-Nummer. Jede Schule erhält vom Gesundheitsamt einen TAN-Nummernkreis.

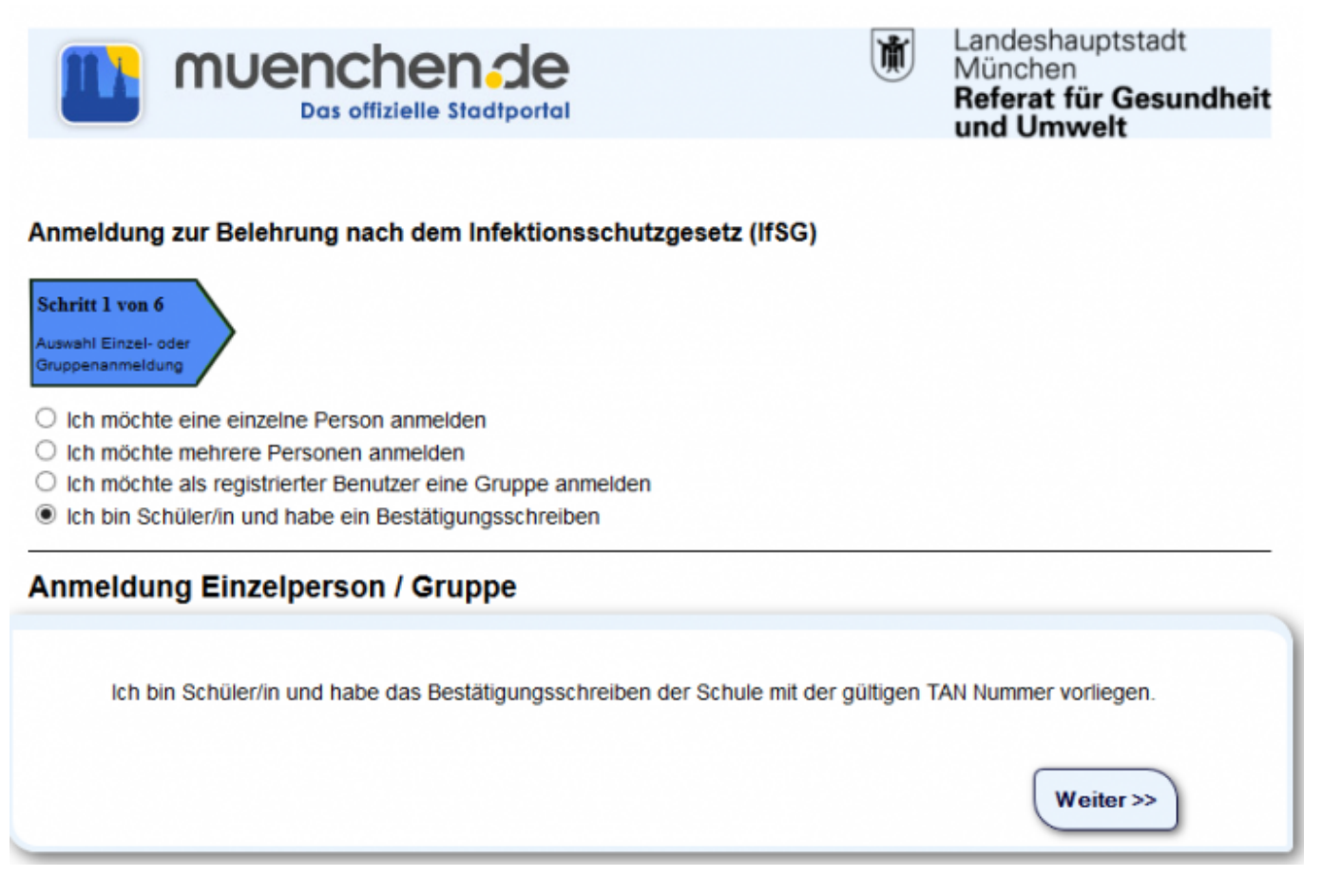

Hier ist auszuwählen, welche Anmeldung vorgenommen werden soll. Anmeldung

- als Einzelpersonen
- für mehrere Personen
- als registrierter Benutzer eine Gruppe
- als Fachschüler

Nun muss die entsprechende Auswahl getroffen und den Bearbeitungsschritten gefologt werden. Für die Anmeldung nun auf den Button Weiter klicken.

update: 2016/12/20 10:03

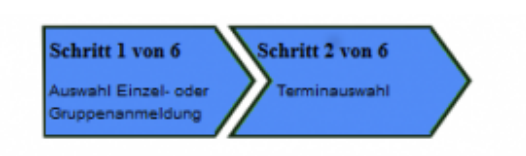

#### Anmeldung Schüler

#### Terminauswahl

#### Bitte wählen Sie eine Veranstaltung aus:

| wochentag  | Datum                  | Uhrzeit           | Freie Plätze            | Aktion   |
|------------|------------------------|-------------------|-------------------------|----------|
| Donnerstag | 24.07.2014             | 16:00 - 17:00     | 73                      | Anmelden |
| Donnerstag | 31.07.2014             | 16:00 - 17:00     | 75                      | Anmelden |
| Montag     | 04.08.2014             | 10:00 - 11:00     | 72                      | Anmelden |
| Montag     | 04.08.2014             | 9:00 - 10:00      | 67                      | Anmelden |
| Dienstag   | 05.08.2014             | 10:00 - 11:00     | 75                      | Anmelden |
| Mittwoch   | 06.08.2014             | 8:00 - 09:00      | 72                      | Anmelden |
| Donnerstag | 07.08.2014             | 16:00 - 17:00     | 75                      | Anmelden |
| Donnerstag | 14.08.2014             | 16:00 - 17:00     | 75                      | Anmelden |
| Donnerstag | 21.08.2014             | 16:00 - 17:00     | 75                      | Anmelden |
| Donnerstag | 28.08.2014             | 16:00 - 17:00     | 75                      | Anmelden |
| Montag     | 01.09.2014             | 10:00 - 11:00     | 75                      | Anmelden |
| Montag     | 01.09.2014             | 9:00 - 10:00      | 75                      | Anmelden |
| Dienstag   | 02.09.2014             | 10:00 - 11:00     | 75                      | Anmelden |
| Donnerstag | 04.09.2014             | 16:00 - 17:00     | 75                      | Anmelden |
| Montag     | 08.09.2014             | 9:00 - 10:00      | 74                      | Anmelden |
|            | Es sind insgesamt 48 1 | ermine verfügbar. | pätere Termine anzeigen |          |

Termin ausswählen und auf Anmelden klicken.

| 2025/08/20 | 08:18 |
|------------|-------|
|------------|-------|

3/6

| Schritt 1 von 6                          | Schritt 2 von 6 Schritt 3 von 6                          |
|------------------------------------------|----------------------------------------------------------|
| Auswahl Einzel- oder<br>Gruppenanmeldung | Terminauswahl Personalien eingeben                       |
| Anmeldung Sc                             | hüler                                                    |
| Anmeldung Schü                           | ier/in (mit * markierte Felder müssen ausgefüllt werden) |
| Teilnehmerdaten                          |                                                          |
| Anrede*                                  | <ul> <li>○ Herr</li> <li>○ Frau</li> </ul>               |
| Vorname*                                 |                                                          |
| Nachname*                                |                                                          |
| Geburtsdatum*                            | TT.MM.JJJJ                                               |
| E-Mail*                                  |                                                          |
|                                          | << Zurück Abbrechen Weiter >>                            |

Alle Daten erfassen und auf Weiter klicken.

| Anmeldung zur Bele                                          | hrung nach dem Infektionsschutzgesetz (IfSG)                            |
|-------------------------------------------------------------|-------------------------------------------------------------------------|
| Schritt 1 von 6<br>Auswahl Einzel- oder<br>Gruppenanmeldung | erminauswahl Schritt 3 von 6<br>Personalien eingeben Personalien prüfen |
| Anmeldung Schi                                              | iler                                                                    |
|                                                             |                                                                         |
| Bitte überprüfen Si                                         | e die Richtigkeit Ihrer Angaben                                         |
| 1. Ausgewählte Ver                                          | anstaltung                                                              |
| Donnerstag, 14.08.2                                         | 014 von 16:00 - 17:00 Uhr                                               |
| 2. Teilnehmerdaten                                          |                                                                         |
| Anrede                                                      | Frau                                                                    |
| Vorname                                                     | Sarah                                                                   |
| Nachname                                                    | Thoma                                                                   |
| Geburtsdatum                                                | 09.04.1985                                                              |
| E-Mail                                                      | thomasarah@hotmail.com                                                  |
|                                                             | < <zurück abbrechen="" weiter="">&gt;</zurück>                          |

Last update: 2016/12/20 10:03

Angaben überprüfen und auf **Weiter** klicken.

#### Schritt 5

| Schritt 1 von 6      | rung nach dem Infektionsschutzgesetz (IfSG)                        |
|----------------------|--------------------------------------------------------------------|
| Auswahl Einzel- oder | itt 2 von 6                                                        |
| Gruppenanmeldung     | minauswahl Personalien eingeben Personalien prüfen Bezahlung       |
| Anmeldung Schül      | er                                                                 |
| Auswahl der Schule   | TAN                                                                |
| Online v             | Bestätigungsschreiben liegt vor und wird zum Termin<br>mitgebracht |
|                      | Zurück Abbrechen Verbindlich anmelden >>>                          |

Hier die Schule auswählen, die TAN eingeben und das Häkchen setzen. Auf **Verbindlich anmelden** klicken um mit der Anmeldung fortzufahren.

Anmeldung zur Belehrung nach dem Infektionsschutzgesetz (IfSG)

| Auswahl Einzel- oder Ten<br>Gruppenanmeldung                                                | itt 2 von 6<br>minauswahl Personalien eingeben Personalien prüfen Bezahlung Bestätigung                           |
|---------------------------------------------------------------------------------------------|----------------------------------------------------------------------------------------------------|
| Anmeldung Schül                                                                             | er                                                                                                    |
| Bestätigung                                                                                 |                                                                                                    |
| Sie haben sich erfolgreid                                                                   | ch für die folgende Veranstaltung angemeldet.                                                                     |
| 1. Download der Bes                                                                         | tätigung                                                                                                    |
| Sie erhalten von uns um<br>und weitere Unterlagen.<br>downloaden:<br>Anmeldebestätigung als | igehend per E-Mail die Anmeldebestätigung<br>Diese Dokumente können Sie auch hier<br>PDF-Dokument <u>download</u> |
| Belehrung IfSG als PDF-                                                                     | -Dokument download                                                                                                |
| Belehrung IfSG fremdsp                                                                      | rachlich als PDF-Dokument download                                                                                |
| 2. Ausgewählte Vera                                                                         | nstaltung                                                                                                    |
| Montag, 04.08.2014                                                                          | von 10:00 - 11:00 Uhr                                                                                             |
| 3. Teilnehmerdaten                                                                          |                                                                                                    |
| Anrede                                                                                      | Frau                                                                                                    |
| Vorname                                                                                     | Sarah                                                                                                    |
|                                                                                             | Thoma                                                                                                    |
| Name                                                                                        |                                                                                                    |
| Name<br>Geburtsdatum                                                                        | 09.04.1985                                                                                                    |

Hier erfolgt die Bestätigung der Anmeldung und über "download" sind die Anmeldebestätigungen und Belehrungsdokumente auszudrucken. Über **Fenster schliessen** wird der Browser geschlossen.

### **Allgemeine Information Online-Anmeldung**

| Online-Anmeldung                   |
|------------------------------------|
|                                    |
| mehrere Personen                   |
| registrierter Benutzer eine Gruppe |
| Einzelpersonanmeldung              |

Last update: 2016/12/20 10:03

From: http://wiki.girona.de/ - Girona Wiki

Permanent link: http://wiki.girona.de/doku.php?id=ifsg:module:onlineanmeldung:fachschueler&rev=1406205314

Last update: 2016/12/20 10:03

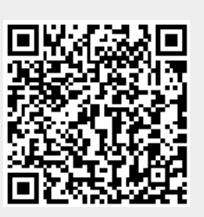